Tervetuloa käyttämään LUC extranet-palvelua.

- 1. Voit aloittaa palvelun käytön menemällä osoitteeseen <u>http://extra.luc.fi,</u> <u>http://extra.lapinamk.fi/</u> tai <u>http://extra.ulapland.fi</u>
- 2. Klikkaa Hae käyttöoikeutta projektityötilaan tästä-linkkiä

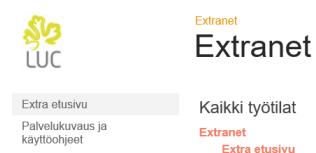

Käyttöoikeudet

Palveluiden käyttäminen vaatii työsähköpostiosoitteen rekisteröimistä eduuniin. Kirjautumiseen voit käyttää omia, jo olemassa olevia, tunnuksia. Rekisteröinnissä valitsemasi kirjautumistapa liitetään Eduuni-ID:hen. Luotettuja kirjautumistapoja ovat:

- Organisaation omat tunnukset, jos organisaatio on <u>Haka-</u>, <u>Virtu</u> tai <u>eduGAIN-</u> luottamusverkoston jäsen tai organisaatiolla on käytössä Microsoft Office 365 (Azure AD) palvelut.
- ORCID, B2ACCESS, MPASS tunnukset.
- Facebook, Google, LinkedIn, Microsoft, Twitter tai Yahoo! tunnukset.

Eduuni-ID tunnus on voimassa vuoden, jonka jälkeen työsähköpostiosoite täytyy vahvistaa uudelleen.

3. Jos sinulla ei ole eduuni-ID:tä, klikkaa Rekisteröidy tästä-linkkiä

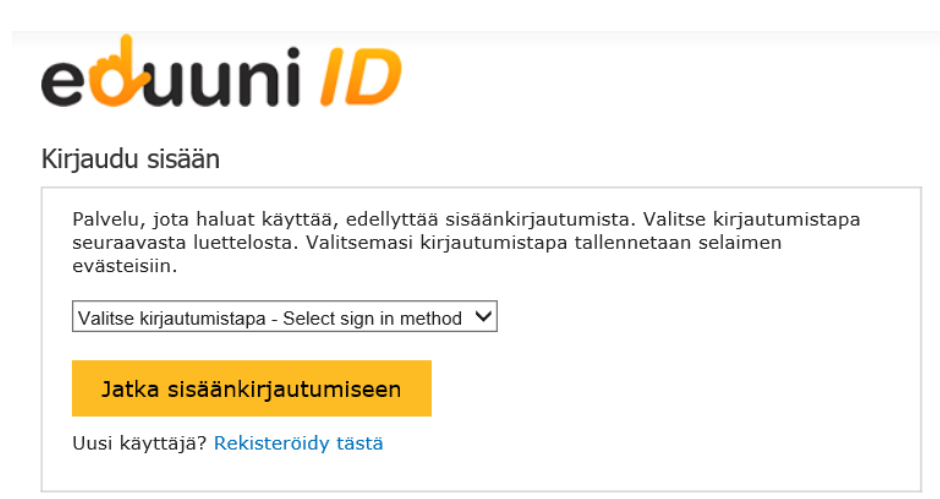

## 4. Klikkaa Aloita rekisteröinti

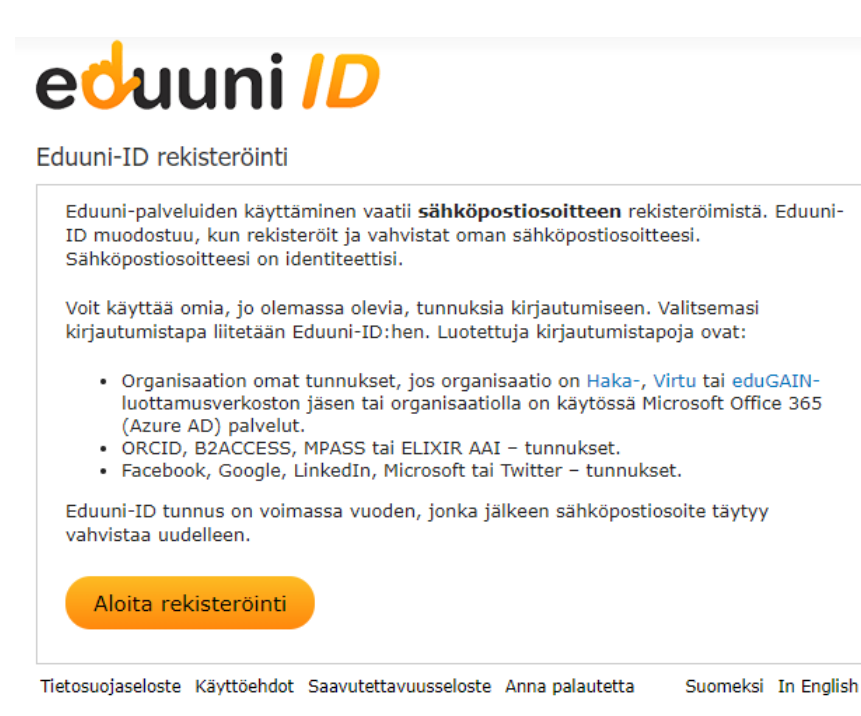

5. Valitse kirjautumistapa alasvetovalikosta ja jatka sisäänkirjautumiseen. (Jos sinulla ei ole tunnuksia mihinkään valikossa olevaan organisaatioon tai palveluun, sellaiset on ensin luotava)

Jatkaessasi

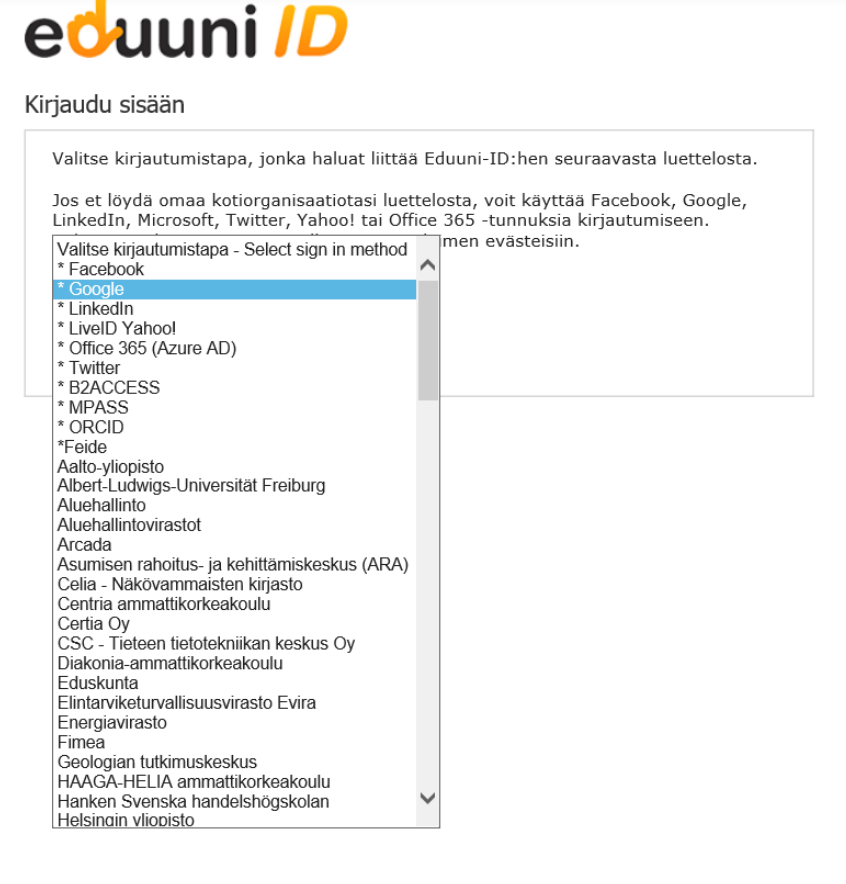

sisäänkirjautumiseen avautuu valitsemasi palvelun sisäänkirjautumisikkuna

**6.** Kun olet kirjautunut valitsemaasi palveluun, avautuu alla olevan mukainen ikkuna. Voit antaa tähän **työsähköpostiosoitteesi**.

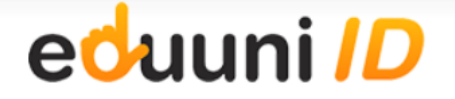

Rekisteröi työsähköpostiosoitteesi

| Tietosuojaseloste Anna palautetta Suomeksi in english |                      |                                                                                                    |   |  |  |
|-------------------------------------------------------|----------------------|----------------------------------------------------------------------------------------------------|---|--|--|
|                                                       |                      |                                                                                                    |   |  |  |
|                                                       | Tallenna             |                                                                                                    |   |  |  |
|                                                       | 3                    |                                                                                                    |   |  |  |
|                                                       | Organisaatio:        |                                                                                                    | _ |  |  |
|                                                       | Sukunimi:            |                                                                                                    |   |  |  |
|                                                       | Etunimi:             |                                                                                                    |   |  |  |
|                                                       | Työsähköpostiosoite: | Anna työsähköpostiosoitteesi yleisesti tunnetussa muodossa<br>(etunimi.sukunimi@organisaatio.fi). Vahvistusviesti lähetetään<br>tähän osoitteeseen. |   |  |  |
|                                                       |                      |                                                                                                    |   |  |  |

7. Saat ilmoituksen vahvistusviestin lähettämisestä sähköpostiisi

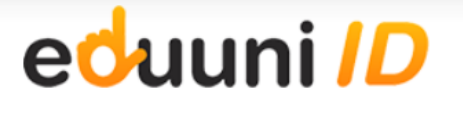

Rekisteröi työsähköpostiosoitteesi

| Tietosuojaseloste                           | Anna palautetta |  |  | Suomeksi | in english |
|---------------------------------------------|-----------------|--|--|----------|------------|
|                                             |                 |  |  |          |            |
|                                             |                 |  |  |          |            |
|                                             |                 |  |  |          |            |
| Vahvistusviesti on lähetetty sähköpostiisi. |                 |  |  |          |            |
|                                             |                 |  |  |          |            |

8. Käy vahvistamassa rekisteröityminen klikkaamalla sähköpostissa olevaa vahvistuslinkkiä

Avautuvassa selainikkunassa saat ilmoituksen luodusta eduuni-ID:stä ja voit jatkaa palveluun klikkaamalla jatka kirjautumiseen linkkiä.

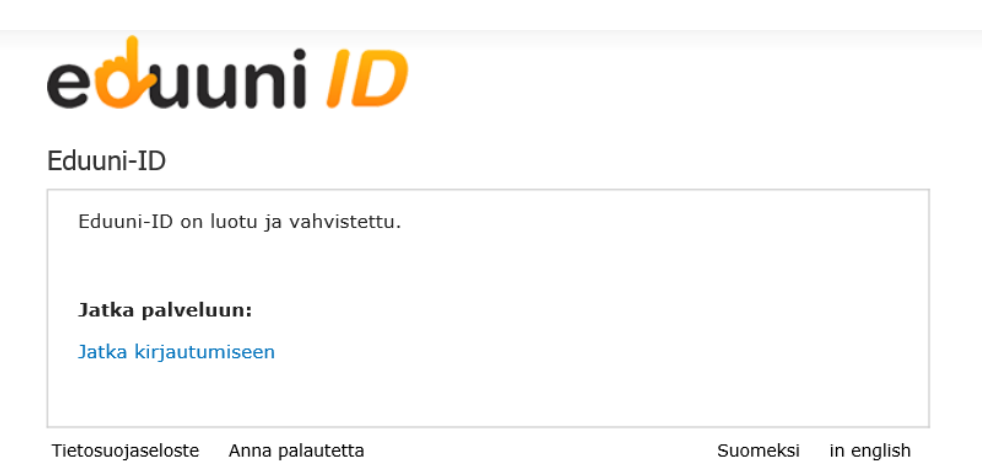

Siirryt extranetin käyttöoikeuspyyntölomakkeelle, jossa sinun on pyydettävä käyttöoikeutta haluamaasi työtilaan.

9. Täytä lomakkeen tiedot, Työsähköpostiosoite, vallitse työtila, hyväksy käyttöehdot ja klikkaa Tallenna

| Käyttöoikeuspyyntö Extranetiin / Access request form                           |                                              |  |  |  |  |
|--------------------------------------------------------------------------------|----------------------------------------------|--|--|--|--|
| Työsähköpostiosoite / Work email address *                                     |                                              |  |  |  |  |
| Peruste käyttöoikeudelle työtilaan / rooli projektissa / Role in the project * |                                              |  |  |  |  |
| Työtila / Workspace *                                                          | Valitse projekti, johon haet käyttöoikeutta. |  |  |  |  |
| Käyttöehdot / Terms of service *                                               | □ Hyväksyn käyttöehdot / I agree             |  |  |  |  |
|                                                                                | Tallenna Peruuta                             |  |  |  |  |

**10.** Kun työtilan ylläpitäjä on hyväksynyt käyttöoikeuspyynnön, saat siitä ilmoituksen sähköpostiisi.